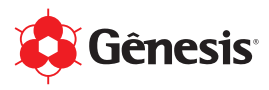

# Manual de Instalação para MacOS Perfil de Cores para Linha Sublidesk (ref. DS.7000)

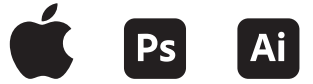

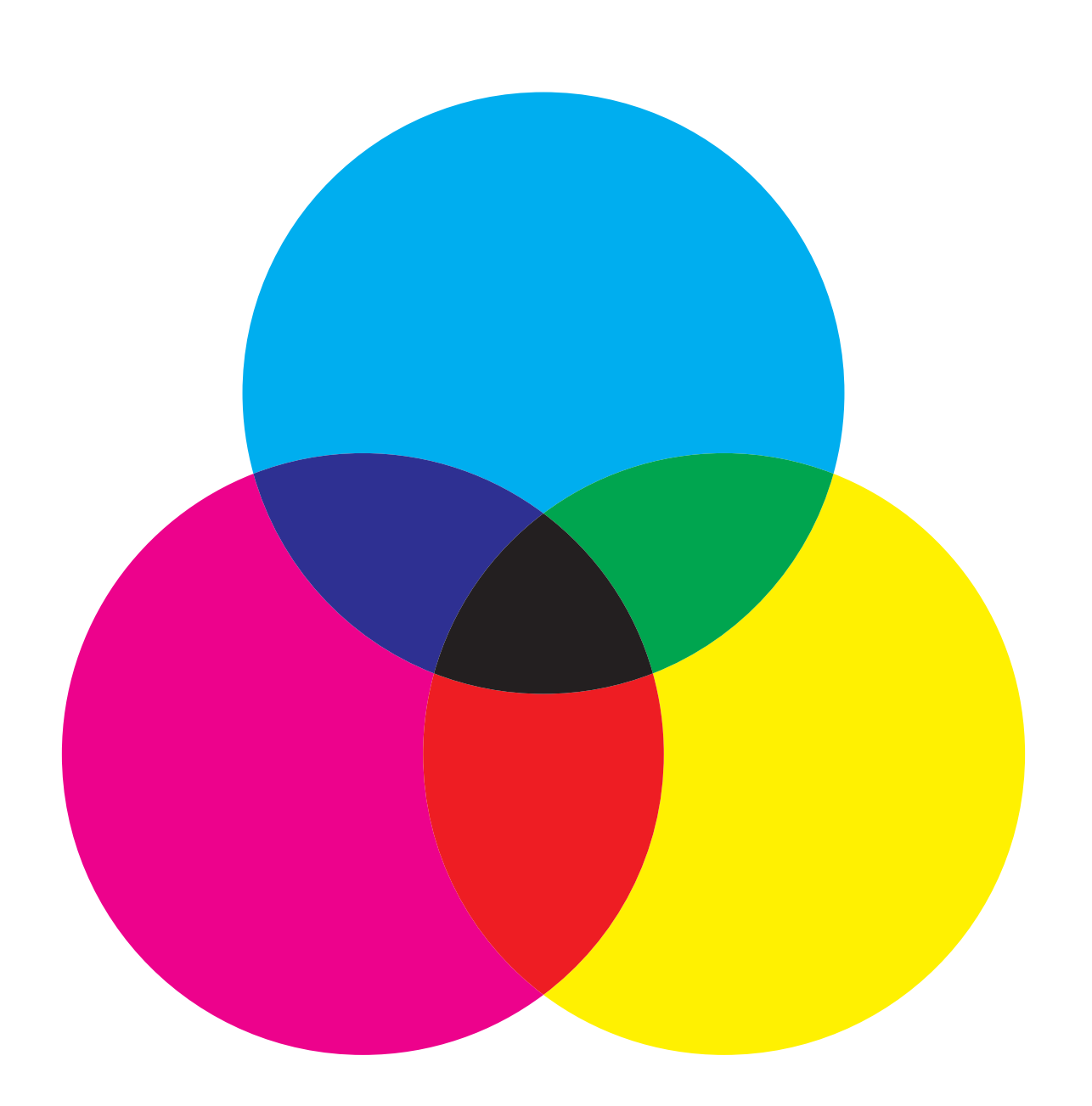

Revisão 31/10/2022

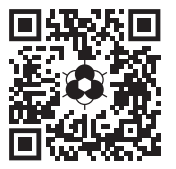

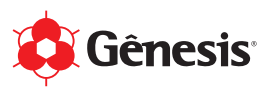

- 01. Identificação do Produto
- 02. Compatibilidade
- 03. Recarregando a Impressora
- 04. Cuidados e Boas Práticas
- 05. Perfil de Cores
  - a. Download
  - b. Instalação em MacOS
    - Configuração no Adobe Photoshop
    - Configuração no Adobe Illustrator

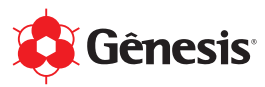

# 1) Identificação do Produto

As Tintas Sublimáticas da Gênesis "Sublidesk" são para uso profissional e comercializadas no varejo SOMENTE em unidades com 100ml ou 1L.

### ATENÇÃO!

- (\*) Todas as unidades possuem Lacre de Segurança na Tampa e Selo de Indução.
- (\*) Compre somente de Lojas/Revendas autorizadas. Consulte a relação em nosso site: www.genesistintas.com.br/guia-de-lojas.

Está com dúvidas se o produto é original da Gênesis? Entre em contato conosco com o Nome da Loja e o Número de Lote. **Denuncie.** 

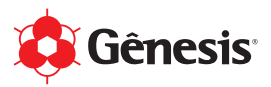

# 2) Compatibilidade

As Tintas Sublimáticas da Gênesis "Sublidesk" são compatíveis com as principais Impressoras Sublimáticas disponíveis no mercado. Em caso de dúvidas, consulte-nos. Para outros modelos, recomendamos a realização de testes prévios.

Em relação ao uso e compatibilidade do Perfil de Cores, a Gênesis desenvolve apenas como suporte ao profissional responsável pelo gerenciamento de cores e de acordo com os modelos de impressoras e marcas de papéis sublimáticos mais populares. Caso o equipamento e/ou insumo que você utiliza não está na nossa relação, você poderá usar o Perfil de Cores "Genérico".

Consulte a Tabela de Perfil de Cores x Impressoras x Papéis em nosso site: www.tintasublimatica.com.br.

# 3) Recarregando a Impressora

#### Situação 01: Impressora NOVA

a. Se a sua impressora é nova e o Bulk-Ink e/ou EcoTank estiver vazio, é só carregar com a Sublidesk e estará pronta para uso.

### Situação 02: Impressora USADA com Tinta Corante ou Sublimática que NÃO é Sublidesk

- a. Retirar a tinta do Bulk-Ink e/ou EcoTank da impressora;
- b. Carregar cada compartimento do Bulk-Ink e/ou EcoTank com 25ml do produto Cleaner Digital (DS.1090);
- c. Nas configurações da impressora, realizar o processo de "Limpeza Intensa";
- d. Retirar o restante do Cleaner Digital;
- e. Recarregue com a Sublidesk e estará pronta para uso.

#### Situação 03: Impressora USADA com Sublidesk

- a. Verifique se a Sublidesk está dentro do prazo validade;
- b. Caso ela esteja fora do prazo de validade, realize o processo de limpeza (Situação 02);
- c. Caso ela esteja dentro do prazo de validade, recarregue com a Sublidesk e estará pronta para uso.

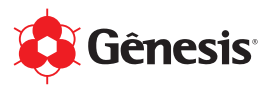

# 4) Cuidados e Boas Práticas

#### Produto

- a. Verifique sempre o Prazo de Validade do produto antes de recarregar a sua impressora;
- b. Cuidado com a comercialização de produtos FALSOS. Todas as unidades possuem Lacre de Segurança na Tampa e Selo de Indução;
- Recomendamos que a embalagem seja armazenada pelo menos até acabar o produto, pois caso seja necessário a abertura de um chamado para Suporte Técnico, as informações como Data de Fabricação e Número de Lote são indispensáveis para uma avaliação;
- d. Armazenar em local coberto, fresco e ventilado ao abrigo da luz solar;
- e. Siga as recomendações apresentadas no rótulo da embalagem.

Consulte a Ficha Técnica do Produto e Ficha de Segurança (FISPQ) em nosso site: www.genesistintas.com.br

#### Impressora

- As impressoras não podem ficar em lugares quentes, sempre manter longe de prensas térmicas e locais com muita incidência de luz do sol. Se possível, mantenha ela em uma sala climatizada com temperatura de 10-15°C. A manutenção da impressora deve ser feita sempre com o produto Cleaner Digital (DS.1090), que ajuda a conservar a cabeça de impressão por mais tempo;
- b. As impressoras do tipo "Jato de Tinta", não podem ficar paradas por muito tempo. Recomenda-se que ela seja utilizada todos os dias;
- c. Se a sua impressora ficar parada por muito tempo, recomendamos realizar o "Teste de Cor" antes e caso apresente algum tipo de falha na impressão, realizar o processo de Limpeza da Cabeça de Impressão com o Cleaner Digital.

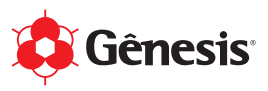

### 5) Perfil de Cores **Download**

01. Acesse o site **www.tintasublimatica.com.br** e cadastre-se no formulário para receber em seu e-mail os links para download de todos os Perfil de Cores da Gênesis para a linha Sublidesk.

| Perfil de Cores para Sublidesk                                                                                              | Nome      |   |
|----------------------------------------------------------------------------------------------------|-----------|---|
| Cadastre-se para receber gratuitamente em seu e-mail o Perfil de Cores da<br>Gênesis para a Linha Sublidesk (ref. DS.7000). | E-mail    |   |
| → Tabela de Perfil de Cores x Impressoras x Papéis                                                                          | UF        | ~ |
| → Tutorial para Instalação e Configuração                                                                                   | Cidade    |   |
|                                                                                                    | CADASTRAR |   |

02. Você vai receber um e-mail automático. Só clicar no modelo de impressora que você utiliza para fazer o download (via Dropbox) de todos os arquivos necessários.

| •                                                                                                    |                      | Acessar Baixar  |
|----------------------------------------------------------------------------------------------------|----------------------|-----------------|
| SC-F570                                                                                                    |                      | Download direto |
| Se Génesis Tintas (Gènesis)                                                                                                    |                      |                 |
|                                                                                                    |                      |                 |
|                                                                                                    |                      |                 |
| _                                                                                                    |                      |                 |
| Anguino SC-FS30 Papel Amarelo SC-FS30 Papel Havir SC-FS30 Pa                                                                                                    | Mecclour SC-F570 Pap | el Mundi        |
|                                                                                                    |                      |                 |
|                                                                                                    |                      |                 |
|                                                                                                    |                      |                 |
| sse arquivo .ZIP você também encontra o<br>nfiguração.                                                                                                    | ſUTORIAL pa          | ra Instalao     |
| sse arquivo .ZIP você também encontra o<br>nfiguração.<br>• Epson EcoTank L120 →                                                                                                    | rutorial pa          | ra Instalao     |
| sse arquivo .ZIP você também encontra o<br>nfiguração.<br>• Epson EcoTank L120 →<br>• Epson EcoTank L375 →                                                                                                    | FUTORIAL pa          | ra Instalao     |
| sse arquivo .ZIP você também encontra o<br>nfiguração.<br>• Epson EcoTank L120 →<br>• Epson EcoTank L375 →<br>• Epson EcoTank L380 →                                                                                                    | FUTORIAL pa          | ra Instalao     |
| sse arquivo .ZIP você também encontra o<br>nfiguração.<br>• Epson EcoTank L120 →<br>• Epson EcoTank L375 →<br>• Epson EcoTank L380 →<br>• Epson EcoTank L380 →                                                                                                    | FUTORIAL pa          | ra Instala      |
| sse arquivo .ZIP você também encontra o<br>nfiguração.<br>• Epson EcoTank L120 →<br>• Epson EcoTank L375 →<br>• Epson EcoTank L380 →<br>• Epson EcoTank L395 →<br>• Epson EcoTank L395 →                                                                                                    | FUTORIAL pa          | ra Instala      |
| sse arquivo .ZIP você também encontra o<br>nfiguração.<br>• Epson EcoTank L120 →<br>• Epson EcoTank L375 →<br>• Epson EcoTank L380 →<br>• Epson EcoTank L395 →<br>• Epson EcoTank L396 →<br>• Epson EcoTank L395 →                                                                                                    | FUTORIAL pa          | ra Instala      |
| sse arquivo .ZIP você também encontra o<br>rífguração.<br>• Epson EcoTank L120 →<br>• Epson EcoTank L375 →<br>• Epson EcoTank L380 →<br>• Epson EcoTank L395 →<br>• Epson EcoTank L396 →<br>• Epson EcoTank L495 →<br>• Epson EcoTank L495 →                                                                                                    | ΓUTORIAL pa          | ra Instalao     |
| sse arquivo .ZIP você também encontra o<br>rífguração.<br>• Epson EcoTank L120 →<br>• Epson EcoTank L375 →<br>• Epson EcoTank L380 →<br>• Epson EcoTank L395 →<br>• Epson EcoTank L396 →<br>• Epson EcoTank L495 →<br>• Epson EcoTank L1300 (A3) →<br>• Epson EcoTank L1300 (A3) →                                                                                  | rutorial pa          | ra Instalao     |
| sse arquivo .ZIP você também encontra o<br>nfiguração.<br>• Epson EcoTank L120 →<br>• Epson EcoTank L375 →<br>• Epson EcoTank L380 →<br>• Epson EcoTank L395 →<br>• Epson EcoTank L396 →<br>• Epson EcoTank L495 →<br>• Epson EcoTank L1300 (A3) →<br>• Epson EcoTank L1800 (A3) →                                                                                  | rutorial pa          | ra Instalae     |
| sse arquivo .ZIP você também encontra o<br>fríguração.<br>• Epson EcoTank L120 →<br>• Epson EcoTank L375 →<br>• Epson EcoTank L380 →<br>• Epson EcoTank L395 →<br>• Epson EcoTank L396 →<br>• Epson EcoTank L495 →<br>• Epson EcoTank L1300 (A3) →<br>• Epson EcoTank L1300 (A3) →<br>• Epson EcoTank L3110 →                                                       | ſUTORIAL pa          | ra Instalae     |
| sse arquivo .ZIP você também encontra o<br>fríguração.<br>• Epson EcoTank L120 →<br>• Epson EcoTank L375 →<br>• Epson EcoTank L380 →<br>• Epson EcoTank L395 →<br>• Epson EcoTank L396 →<br>• Epson EcoTank L495 →<br>• Epson EcoTank L1300 (A3) →<br>• Epson EcoTank L1300 (A3) →<br>• Epson EcoTank L3110 →<br>• Epson EcoTank L3150 →                            | ſUTORIAL pa          | ra Instala      |
| sse arquivo .ZIP você também encontra o<br>fríguração.<br>• Epson EcoTank L120 →<br>• Epson EcoTank L375 →<br>• Epson EcoTank L380 →<br>• Epson EcoTank L395 →<br>• Epson EcoTank L495 →<br>• Epson EcoTank L495 →<br>• Epson EcoTank L1300 (A3) →<br>• Epson EcoTank L1800 (A3) →<br>• Epson EcoTank L3110 →<br>• Epson EcoTank L3150 →<br>• Epson EcoTank L3150 → | rutorial pa          | ra Instala      |

### Pronto!

O próximo passo é a instalação do Perfil de Cores no Windows e/ou no MacOS.

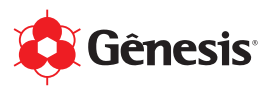

### 5) Perfil de Cores Instalação em MacOS

01. Após fazer o download do Perfil de Cores, você precisa salvar o arquivo (com a extensão .ICM) na pasta do MacOS: **/Biblioteca/ColorSync/Profiles**.

Nesse exemplo, vamos utilizar o arquivo para a impressora Epson L1300 e o Perfil de Cores para o Papel Sublimático da Havir.

Menu > lr > lr para a Pasta...

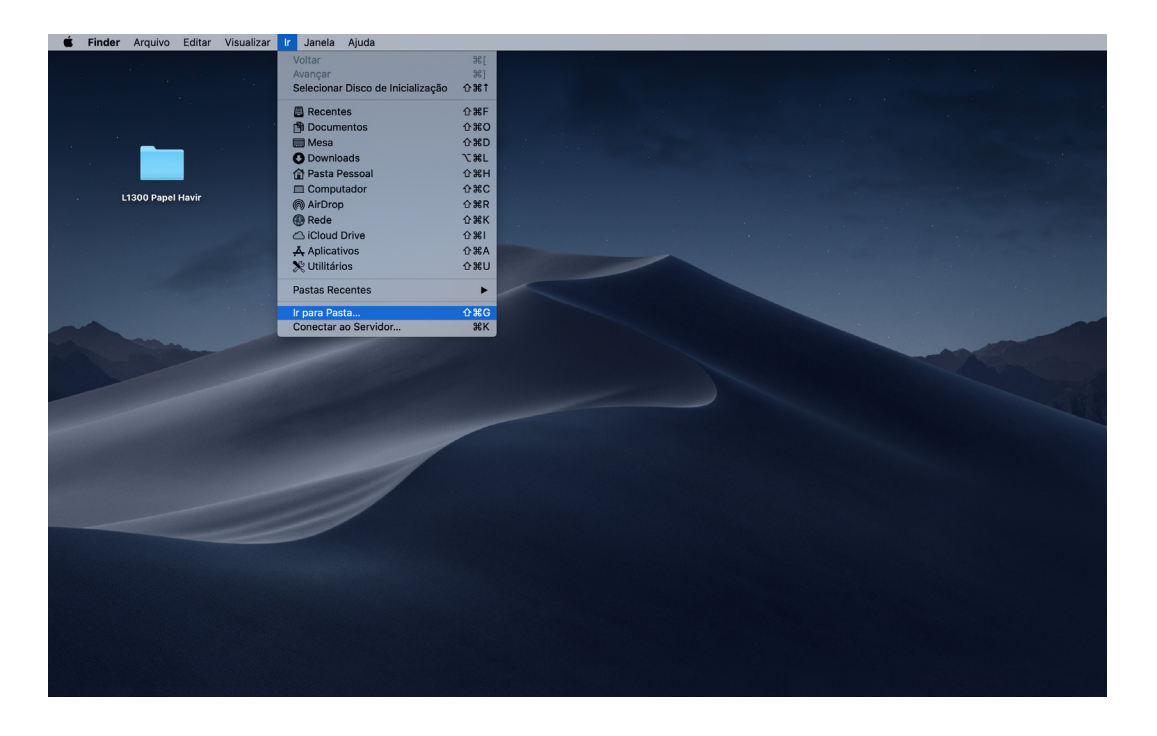

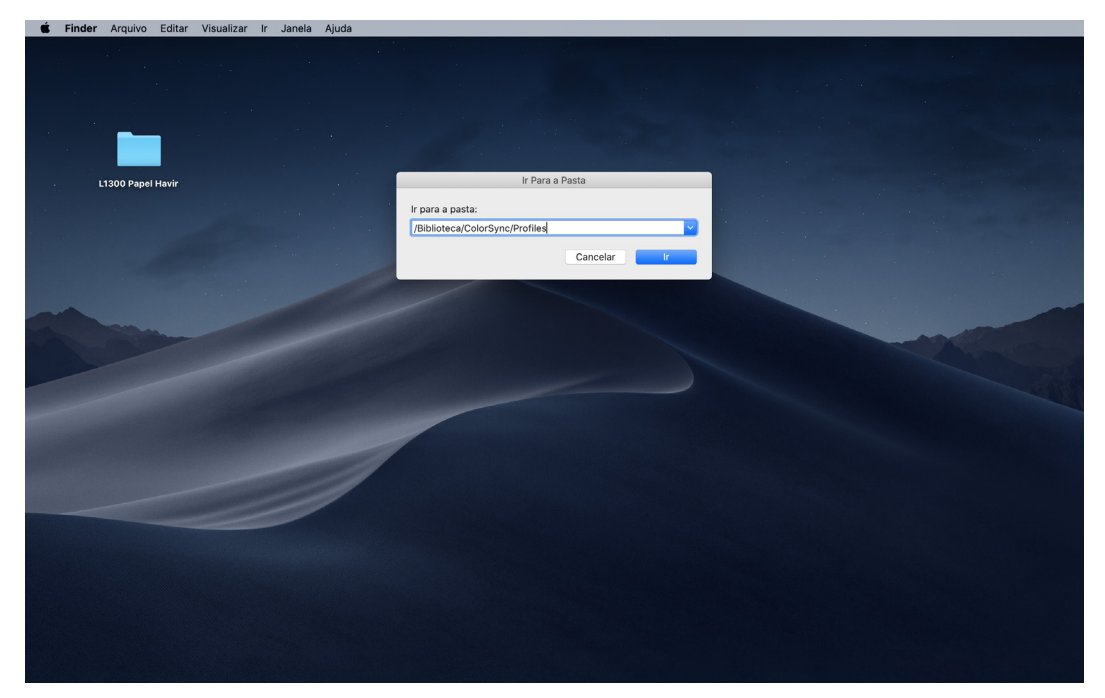

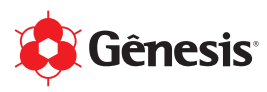

| • • •                 |                                       |             | Profiles               |          |                         |
|-----------------------|---------------------------------------|-------------|------------------------|----------|-------------------------|
| $\langle \rangle$     | · · · · · · · · · · · · · · · · · · · |             |                        | ₩.       | Q Buscar                |
| Favoritos             | Macintosh HD                          | Biblioteca  | Apple                  | Profiles | Black & White.icc       |
| Documentos            | 🛞 Rede                                | Aplicativos | Application Support    | Scripts  | Blue Tone.icc           |
|                       |                                       | Preboot     | Audio                  | *        | Displays 🕨              |
| C Downloads           |                                       | Sistema     | Automator              | Þ        | Gênesis_L13r_DS7000.icm |
| Compbox 200           |                                       | Usuários    | Caches                 | P        | Gray Tone.icc           |
| Å Anlicativos         |                                       |             | ColorPickers           |          | IsOcoated_v2_eci.icc    |
|                       |                                       |             | Components             | *        | Lightness becrease.icc  |
| Mesa                  |                                       |             | Composições            |          | Profiles >              |
| A Google Drive        |                                       |             | Contextual Menu Items  | Þ        | Recommended >           |
| @ AirDrop             |                                       |             | CoreAnalytics          | *        | Sepia Tone.icc          |
|                       |                                       |             | CoreMedialO            | Þ.       | WebSafeColors.icc       |
| Recentes              |                                       |             | Desktop Pictures       | Þ        |                         |
| iCloud                |                                       |             | DirectoryServices      | •        |                         |
| C iclaud Datus        |                                       |             | Documentation          | •        |                         |
|                       |                                       |             | DriverExtensions       | •        |                         |
| Localizações          |                                       |             | DropboxHelperTools     | Þ        |                         |
| Rede                  |                                       |             | Extensions             |          |                         |
| 0.1000                |                                       |             | Filesystems            |          |                         |
| Etiquetas             |                                       |             | Frameworks             |          |                         |
| Amarelo               |                                       |             | GPUBundles             | *        |                         |
| A701                  |                                       |             | Graphics               | •        |                         |
| - HEUI                |                                       |             | image Capture          | <b>b</b> |                         |
| Roxo                  |                                       |             | input Methods          | •        |                         |
| Cinza                 |                                       |             | InstallerSandboxes     | <b>b</b> |                         |
| Pessoal               |                                       |             | Internet Plug-Ins      | •        |                         |
|                       |                                       |             | Java                   | P        |                         |
| Verde                 |                                       |             | Reyboard Layouts       | A        |                         |
| Trabalho              |                                       |             | Launchågents           |          |                         |
| Todas as Etiquetas    |                                       |             | LaunchDaemons          | -<br>-   |                         |
| C. Indee to Englished |                                       |             | Logs                   | •        |                         |
|                       |                                       |             | Managed Preferences    | P        |                         |
|                       |                                       |             | Modem Scripts          | P        |                         |
|                       |                                       |             | OpenDirectory          | <b>b</b> |                         |
|                       |                                       |             | OSAnalytics            | •        |                         |
|                       |                                       |             | PDF Services           | •        |                         |
|                       |                                       |             | Perl                   | •        |                         |
|                       |                                       |             | PreferencePanes        | P        |                         |
|                       |                                       |             | Preterences            | P        |                         |
|                       |                                       |             | Printers               |          |                         |
|                       |                                       |             | Privilegeonelper 100Is |          |                         |
|                       |                                       |             | Python                 | -        |                         |

02. Verifique nessa pasta se você possui o arquivo **ISOcoated\_v2\_eci.icc**. Esse Perfil de Cores é um padrão internacional e utilizamos ele para a personalização do Perfil de Cores da Gênesis. Caso não possua, é só salvar esse arquivo na pasta também.

| 🗯 Finder Arquivo Editar Visua         | alizar Ir Janela Ajuda                                                                                                    |               |
|---------------------------------------|----------------------------------------------------------------------------------------------------|---------------|
| • • •                                 | Profiles                                                                                                    |               |
| $\langle \rangle$                     |                                                                                                    |               |
| Favoritos                             | Pastas                                                                                                    | Mostrar Menos |
| Documentos                            |                                                                                                    |               |
| O Downloads                           |                                                                                                    |               |
| 😻 Dropbox                             |                                                                                                    |               |
| Aplicativos                           | Displays Profiles Recommended                                                                                                    |               |
| Mesa                                  |                                                                                                    |               |
| A Google Drive                        |                                                                                                    |               |
| MirDrop                               | Outro                                                                                                    | Mostrar Menos |
| Recentes                              |                                                                                                    |               |
| iCloud                                |                                                                                                    |               |
| Cloud Drive                           |                                                                                                    |               |
| Localizações                          | Black & White.icc Blue Tone.icc Genesic L1300_H Gray Tone.icc ISOcoated y2_eci. Lightness Lightness Sepia Tone.icc WebSafeColors.ic |               |
| ( Rede                                | avii_Dorodontum nee Decrease.cc increase.cc c                                                                                       |               |
| Talau ta                              |                                                                                                    |               |
|                                       |                                                                                                    |               |
|                                       |                                                                                                    |               |
| Roxo                                  |                                                                                                    |               |
| Cinza                                 |                                                                                                    |               |
| Personal                              |                                                                                                    |               |
| Verde                                 |                                                                                                    |               |
| Trabalho                              |                                                                                                    |               |
| Todas as Etiquatas                    |                                                                                                    |               |
| · · · · · · · · · · · · · · · · · · · |                                                                                                    |               |
|                                       |                                                                                                    |               |
|                                       |                                                                                                    |               |
|                                       |                                                                                                    |               |
|                                       |                                                                                                    |               |
|                                       |                                                                                                    |               |
|                                       |                                                                                                    |               |
|                                       |                                                                                                    |               |
|                                       |                                                                                                    |               |
|                                       |                                                                                                    |               |

#### **Pronto!**

O próximo passo é a configuração no Photoshop e/ou Illustrator.

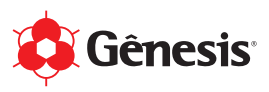

## 5) Perfil de Cores Configuração no Adobe Photoshop (MacOS)

01. Após salvar os arquivos necessários na pasta /Biblioteca/ColorSync/Profiles, você precisa fazer algumas configurações no Photoshop.

Menu > Editar > Configurações de cores...

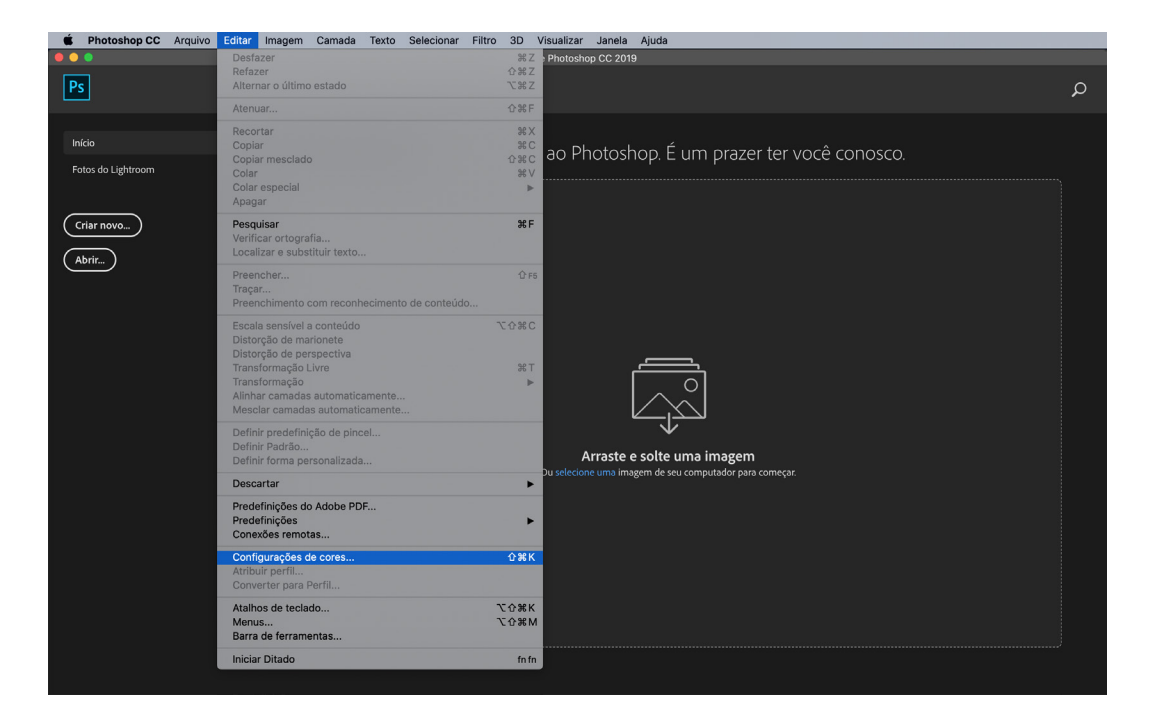

02. As **Configurações de Cores** precisam ser idênticas da imagem a seguir. Após fazer as alterações, recomendamos salvar essa configuração. Veja no exemplo que salvamos com o nome "Gênesis - Perfil de Cores" e com a descrição "Configurações de Cores para Sublidesk".

| Configu                                                                       | urações de Cores                                                 |              |
|-------------------------------------------------------------------------------|------------------------------------------------------------------|--------------|
| Definições: Gênesis - Perfil de Cores ~<br>Áreas de Trabalho                  | Opções de Conversão                                              | ОК           |
| RGB: sRGB IEC61966-2.1 ~                                                      | Mecanismo: Adobe (ACE) ~                                         | Cancelar     |
| CMYK: ISO Coated v2 (ECI) ~                                                   | Objetivo: Perceptual ~                                           | Carregar     |
| Cinza: Dot Gain 15% ~                                                         | Usar compensação de ponto preto                                  | Salvar       |
| Spot: Dot Gain 15% ~                                                          | Utilizar Pontilhamento (imagens de 8-bits por canal)             |              |
| Diretrizes de Gerenciamento de Cores                                          | Compensar por Perfis referentes à Cena                           | Visualizar 🗹 |
| RGB: Converter para RGB Ativo v                                               | Controles Avançados                                              |              |
| CMYK: Converter para CMYK Ativo ~                                             | Remover Saturação de Cores do Monitor Por: 20 %                  |              |
| Cinza: Converter para Cinza Ativo 🗸                                           | Mesclar Cores RGB Utilizando Gama: 1,00                          |              |
| Perfis Não Correspondentes: 🔽 Perguntar Ao Abrir 🛛 🗹 Perguntar Ao Colar       | Mesclar cores do texto utilizando gama: 1,45                     |              |
| Perfis Ausentes: 🔽 Perguntar Ao Abrir                                         | Para mais informações sobre configurações de cores, pesquise "Co |              |
|                                                                               |                                                                  |              |
| Descript.                                                                     |                                                                  |              |
| Descriçao<br>Gênesis - Perfil de Cores: Configurações de Cores para Sublidesk |                                                                  |              |
|                                                                               |                                                                  |              |
|                                                                               |                                                                  |              |
|                                                                               |                                                                  |              |
|                                                                               |                                                                  |              |

#### Dica:

Se você já fez essa configuração no Illustrator e salvou a configuração, você precisa apenas selecionar ela. Para isso, é necessário o Adobe Creative Cloud ativado.

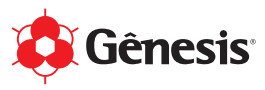

03. O Photoshop já está configurado! E agora algumas instruções em relação à **Arte/Design**. Você pode **Criar Novo...** ou **Abrir...** 

Se você for criar um novo documento, recomendamos utilizar as cores CMYK, que é justamente para impressão, enquanto que o RGB é utilizados para TVs, monitores e etc... Caso você escolha utilizar uma arte já pronta, ao abrir no Photoshop, essas mensagens a seguir podem aparecer:

#### Situação 01: Perfil Ausente

Mensagem = O documento não possui um perfil RBG incorporado. Opção = Atribuir RGB ativo: sRGB IEC61966-2.1

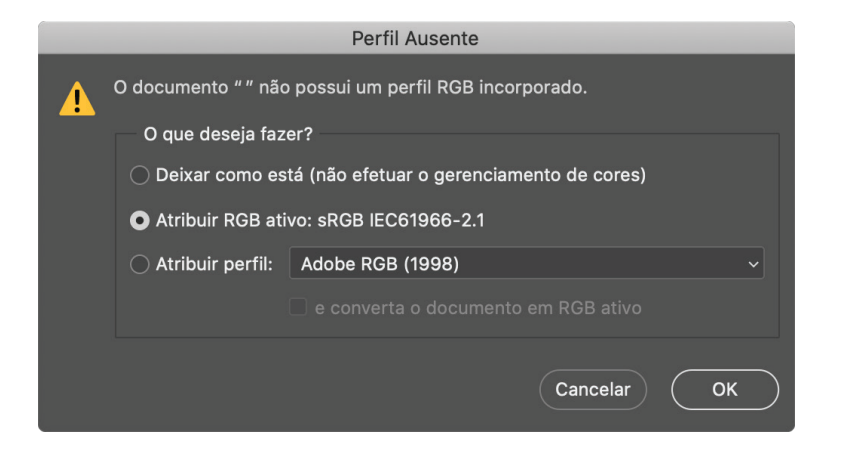

### Situação 02: Perfil Não Correspondente Incorporado

Mensagem = O documento tem um perfil de cor incorporado que não corresponde ao área de trabalho RGB atual.

Opção = Converter as cores do documento para o área de trabalho

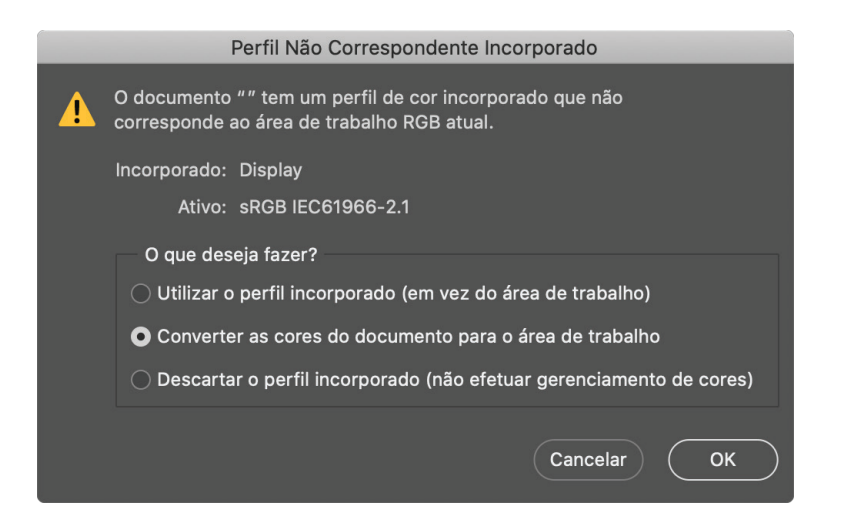

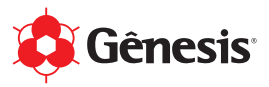

04. Perfil de Cores instalado, Photoshop configurado e Arte/Design finalizado, agora vamos mandar para impressão!

Menu > Arquivo > Imprimir...

05. As **Configurações de impressão do Photoshop** precisam ser de acordo com a imagem a seguir. Lembrando que nesse exemplo estamos usando uma impressora Epson L1300 e o Perfil de Cores para o Papel Sublimático da Havir, então você precisa deixar de acordo com os seus equipamentos e insumos.

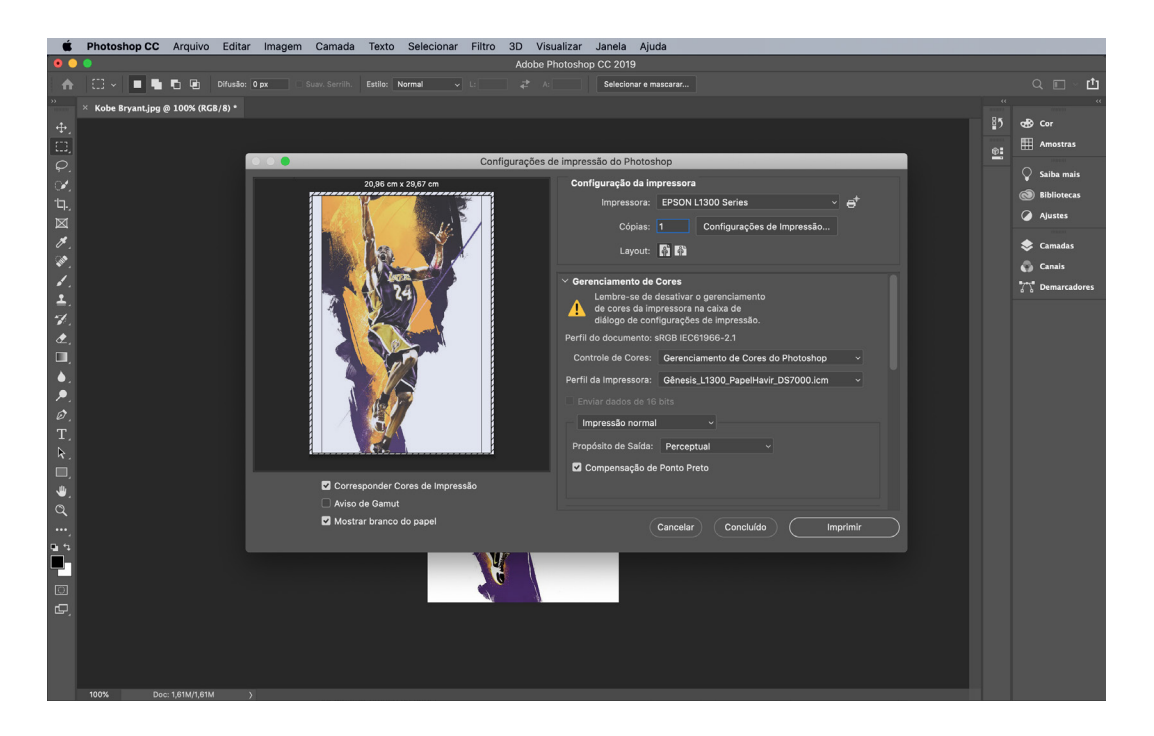

06. Antes de mandar imprimir, clique no botão **Configurações de Impressão**... Nessa janela que se abrirá, as configurações precisam ser de acordo com as imagens a seguir, basicamente vamos conferir as abas **Definições de Impressão** e **Compatibilidade de Cor**.

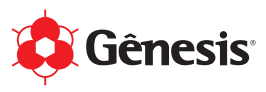

07. Na aba Definições de Impressão, a opção **Qualidade** deve ser **Alta qualidade**.

|                   | Imprimir                            |              |
|-------------------|-------------------------------------|--------------|
|                   |                                     |              |
| Impressora:       | EPSON L1300 Series                  | <b>Q</b>     |
| Pré-Ajustes:      | Ajustes Padrão                      | ٥            |
| Cópias:           | 1                                   |              |
| Tamanho do Papel: | A4 🗘 21                             | 0 por 297 mm |
|                   | Definições de impressão             |              |
| Tine de none      |                                     |              |
| l ipo de pape     | Papel normal / Bright White Paper 🗘 |              |
| Qualidad          | e: Alta qualidade 🗘                 |              |
|                   | Tons de cinza                       |              |
|                   | Espeinar imagem                     |              |
|                   |                                     |              |
| ? PDF V Oculta    | ar Detalhes Cancelar                | Salvar       |

Dica:

Na Sublimação, você faz a transferência do papel para o produto, então, o que você vê no monitor sairá espelhado no resultado final. Se precisar, você pode ajustar a imagem nesse momento também selecionando a opção **Espelhar imagem**.

08. Na aba Compatibilidade de Cor, se tudo foi realizado conforme as nossas instruções, o Photoshop não deixará alterar, então já está certo.

|                                                             | Imprimir                                                                              |                  |
|-------------------------------------------------------------|---------------------------------------------------------------------------------------|------------------|
| Impressora:<br>Pré-Ajustes:<br>Cópias:<br>Tamanho do Papel: | <ul> <li>EPSON L1300 Series</li> <li>Ajustes Padrão</li> <li>1</li> <li>A4</li> </ul> | © 210 por 297 mm |
| • Cc                                                        | lorSync Ajustes c                                                                     | le cor EPSON     |
| ? PDF ど Ocul                                                | tar Detalhes                                                                          | Cancelar Salvar  |

#### Pronto!

É só salvar e mandar imprimir.

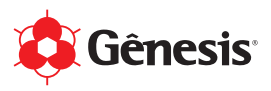

## 5) Perfil de Cores Configuração no Adobe Illustrator (MacOS)

01. Após salvar os arquivos necessários na pasta /Biblioteca/ColorSync/Profiles, você precisa fazer algumas configurações no Illustrator.

Menu > Editar > Configurações de cores...

| 🗯 Illustrator Arquivo | Editar Objeto Tipo Selecionar                                                                                                    | Efeito Exibir | r Janela Ajuda                                                             |   |
|-----------------------|----------------------------------------------------------------------------------------------------|---------------|----------------------------------------------------------------------------|---|
| • • •                 | Desfazer                                                                                                    | жZ            |                                                                            |   |
| Ai                    | Recortar                                                                                                    | UZZ<br>XX     |                                                                            | ۵ |
|                       | Copiar                                                                                                    | #C            |                                                                            | ~ |
|                       | Colar<br>Colar na frente                                                                                                    | 売 V<br>総F     |                                                                            |   |
| Início                | Colar atrás                                                                                                    | жв            |                                                                            |   |
|                       | Colar no local                                                                                                    |               | Bem-vindo(a) de volta ao illustrator.                                      |   |
|                       | Limpar                                                                                                    | ር ሆሙ V        |                                                                            |   |
| Criar novo            | Localizar e substituir                                                                                                    |               | Iniciar um novo arquivo rapidamente                                        |   |
| (Abrir)               | Verificar ortografia                                                                                                    | <b>%</b> I    |                                                                            |   |
|                       | Editar dicionário personalizado                                                                                                    |               |                                                                            |   |
|                       | Editar cores                                                                                                    | •             |                                                                            |   |
|                       | Editar original                                                                                                    |               | Cartão-postal Web - Grande iPhone X HDV/HDTV 1080 Tamanho person           |   |
|                       | Predefinições de nivelador de trans<br>Predefinições de impressão<br>Predefinições de Adobe PDF<br>Predefinições SWF<br>Predefinições da grade de perspect | parência      | 17 mm 197,6 x 101,6 mm 1920 x 1080 px 112,5 x 2436 px 1920 x 1080 px L x A |   |
|                       | Configurações de cores                                                                                                    | <b>企</b> 第K   |                                                                            |   |
|                       | Atribuir perm                                                                                                    |               |                                                                            |   |
|                       | Atalhos do teclado                                                                                                    | てひ第K          |                                                                            |   |
|                       | Minhas configurações                                                                                                    | •             |                                                                            |   |
|                       | Iniciar Ditado                                                                                                    |               |                                                                            |   |
|                       |                                                                                                    |               |                                                                            |   |
|                       |                                                                                                    |               |                                                                            |   |
|                       |                                                                                                    |               |                                                                            |   |
|                       |                                                                                                    |               |                                                                            |   |
|                       |                                                                                                    |               |                                                                            |   |
|                       |                                                                                                    |               |                                                                            |   |
|                       |                                                                                                    |               |                                                                            |   |
|                       |                                                                                                    |               |                                                                            |   |
|                       |                                                                                                    |               |                                                                            |   |

02. As **Configurações de Cores** precisam ser idênticas da imagem a seguir. Após fazer as alterações, recomendamos salvar essa configuração. Veja no exemplo que salvamos com o nome "Gênesis - Perfil de Cores" e com a descrição "Configurações de Cores para Sublidesk".

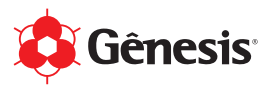

| Configurações de cores                                                                                                    | Dica:                                                                                                    |
|----------------------------------------------------------------------------------------------------|----------------------------------------------------------------------------------------------------|
| <ul> <li>Sincronizado: os aplicativos da Creative Cloud são sincronizados usando as mesmas configurações de cores, para que o gerenciamento de cores seja uniforme.</li> <li>Configurações: Gênesis - Perfil de Cores ~ Carregar Salvar</li> <li>Espaços de trabalho</li> <li>RGB: sRGB IEC61966-2.1 ~</li> </ul>                                          | Se você já fez essa<br>configuração no<br>Photoshop e salvou a<br>configuração, você precisa<br>apenas selecionar ela.<br>Para isso, é necessário o<br>Adobe Creative Cloud<br>ativado. |
| CMYK: ISO Coated v2 (ECI)                                                                                                    |                                                                                                    |
| Políticas de gerenciamento de cores         RGB:       Converter em espaço de trabalho       ~         CMYK:       Converter em espaço de trabalho       ~         Não-correspondência de perfis:       Image: Perguntar ao abrir       Image: Perguntar ao colar         Perfis ausentes:       Image: Perguntar ao abrir       Image: Perguntar ao abrir |                                                                                                    |
| <ol> <li>Mantenha o cursor sobre uma configuração para obter informações adicionais.</li> </ol>                                                                                                    |                                                                                                    |
| Mais opções     Cancelar     OK                                                                                                    |                                                                                                    |

O Illustrator já está configurado! E agora algumas instruções em relação à Arte/Design.
 Você pode Criar Novo... ou Abrir...

Se você for criar um novo documento, recomendamos utilizar as cores CMYK, que é justamente para impressão, enquanto que o RGB é utilizados para TVs, monitores e etc... Caso você escolha utilizar uma arte já pronta, ao abrir no Illustrator, essa mensagem a seguir pode aparecer:

#### Situação 01: Perfil Ausente

Mensagem = O documento não possui um perfil RBG incorporado. Opção = Atribuir espaço de trabalho atual: sRGB IEC61966-2.1

| Perfil ausente                                                    |
|-------------------------------------------------------------------|
|                                                                   |
| O documento nao tem um perfil RGB incorporado.                    |
| O que deseja fazer?                                               |
| 🔘 Deixar como está (não gerenciar cores)                          |
| • Atribuir espaço de trabalho atual: sRGB IEC61966-2.1            |
| 🔿 Atribuir perfil: Espaço de trabalho RGB - sRGB IEC61966-2.1 🛛 🗸 |
|                                                                   |
| Cancelar OK                                                       |

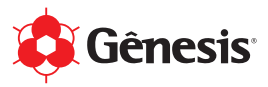

04. Perfil de Cores instalado, Illustrator configurado e Arte/Design finalizado, agora vamos mandar para impressão!

Menu > Arquivo > Imprimir...

05. Na janela **Imprimir**, as configurações precisam ser de acordo com as imagens a seguir, basicamente vamos conferir os menus **Gerenciamento de cores** e **Avançado**. Lembrando que nesse exemplo estamos usando uma impressora Epson L1300 e o Perfil de Cores para o Papel Sublimático da Havir, então você precisa deixar de acordo com os seus equipamentos e insumos.

|                                                                                      |                                                                                                    | Imprimir                                                                                                    |                                             |          |
|--------------------------------------------------------------------------------------|----------------------------------------------------------------------------------------------------|----------------------------------------------------------------------------------------------------|---------------------------------------------|----------|
| Pred                                                                                 | efinição de impressão: Perso<br>Impressora: EPSC<br>PPD:                                                                                          | onalizar<br>DN L1300 Series                                                                                         | <ul> <li>✓</li> <li>✓</li> <li>✓</li> </ul> |          |
| Geral<br>Marcas e sangria<br>Saída<br>Gráficos<br>Gerenciamento de cores             | Gerenciamento de cores<br>Método de impressão<br>Perfil do documento:<br>Tratamento de cores:<br>Perfil de impressora:<br>Método de renderização: | ISO Coated v2 (ECI)<br>Deixar o Illustrator determinar as cores<br>Gênesis_L1300_PapelHavir_DS7000.icm<br>Percepção |                                             | 0        |
|                                                                                      | Descrição                                                                                                    |                                                                                                    |                                             |          |
| Documento: 210 mm x 297 mm<br>Mídia: 209,9 mm x 297,04 mm<br>Configuração de página) | figurar)                                                                                                    | Concluído (                                                                                                    | Cancelar                                    | Imprimir |

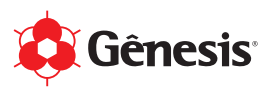

|                             |                         | Imprimir                            |          |        |
|-----------------------------|-------------------------|-------------------------------------|----------|--------|
| Pre                         | definição de impressão: | Personalizar                        |          | *      |
|                             | Impressora:             | EPSON L1300 Series                  |          |        |
|                             |                         |                                     |          |        |
|                             | Avançado                |                                     |          |        |
| Saída<br>Gráficos           | Imprimir como bitn      | nap                                 |          |        |
| Gerenciamento de cores      | Opções de superimp      | osição e nivelador de transparência |          |        |
| Avançado                    | Superimposições:        | Descartar                           |          |        |
| Kesumo                      |                         | 🗹 Suprimir Superimposição em branco |          |        |
|                             | Predefinição:           | [Alta resolução]                    | ~ Person | alizar |
| Midia: 209,9 mm × 297,04 mm |                         |                                     |          |        |
| Configuração de página) Cor | nfigurar)               | (Concluído)                         | Cancelar |        |

06. Antes de mandar imprimir, clique no botão **Configurar**... Nessa janela que se abrirá, as configurações precisam ser de acordo com as imagens a seguir, basicamente vamos conferir as abas **Definições de Impressão** e **Compatibilidade de Cor**.

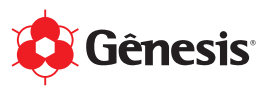

07. Na aba Definições de Impressão, a opção **Qualidade** deve ser **Alta qualidade**.

| Imprimir         |                                     |          |  |  |
|------------------|-------------------------------------|----------|--|--|
|                  |                                     |          |  |  |
| Impressora: 🛇    | EPSON L1300 Series                  | <b></b>  |  |  |
| Pré-Ajustes: Aju | istes Padrão                        | ٥        |  |  |
| Cópias: 1        |                                     |          |  |  |
| Páginas: 💽 Todas |                                     |          |  |  |
| _ D              | e: 1 até: 1                         |          |  |  |
| De               | finições de impressão 🗘             |          |  |  |
|                  |                                     |          |  |  |
| Tipo de papel:   | Papel normal / Bright White Paper 🗘 |          |  |  |
| Qualidade:       | Alta qualidade                      |          |  |  |
|                  | Tons de cinza                       |          |  |  |
|                  | Espelhar imagem                     |          |  |  |
|                  |                                     |          |  |  |
|                  |                                     |          |  |  |
| ? PDF Cocultar   | Detalhes Cancelar                   | Imprimir |  |  |

Dica:

Na Sublimação, você faz a transferência do papel para o produto, então, o que você vê no monitor sairá espelhado no resultado final. Se precisar, você pode ajustar a imagem nesse momento também selecionando a opção **Espelhar imagem**.

08. Na aba Compatibilidade de Cor, selecione ColorSync e depois o Perfil de Cores da Gênesis de acordo com seus equipamentos e insumos.

| Imprimir                                                                                                    |                         |                 |          |            |
|----------------------------------------------------------------------------------------------------|-------------------------|-----------------|----------|------------|
|                                                                                                    |                         |                 |          |            |
| Impressora:                                                                                                    | EPSON L1300 Se          | eries           |          | $\Diamond$ |
| Pré-Ajustes:                                                                                                    | Ajustes Padrão          |                 |          | 0          |
| Cópias:                                                                                                    | 1                       |                 |          |            |
| Páginas:                                                                                                    | • Todas<br>• De: 1 até: | 1               |          |            |
|                                                                                                    | Compatibilidade de      | e Cor           | \$       |            |
| <b>O</b> (                                                                                                    | ColorSync               | O Ajustes de c  | or EPSON |            |
| Perfil:                                                                                                    | Gênesis_L1300_Pap       | oelHavir_DS7000 | ).icm ᅌ  |            |
| Selecione um perfil personalizado que coincida<br>com o modelo de sua impressora e com o tipo de<br>papel/mídia. |                         |                 |          |            |
| ? PDF 💙 Ocu                                                                                                    | ultar Detalhes          |                 | Cancelar | Imprimir   |

#### **Pronto!** É só salvar e mandar imprimir.